FontList - A program to display and/or print all the Windows (tm) fonts on your system.

To run the program use one of the following:

- Select File, Run in Program Manager or File Manager

Type in FILELIST

Click OK

- In File Manager, locate the directory containing Filelist and double click on the file name.
- In File Manager, locate the directory containing Filelist and then drag the filename to a group box in Program Manager.

Double click the icon to run Filelist.

This program is Free! Use at your own risk though. I have tested it to the best of my ability and have found no bugs, BUT I will not be held responsible for anything.

The program will display all the characters of each font on your system.

If a font is a scalable or a Ture Type (tm) font, it will be displayed in the size you select in Font, Size. Otherwise, it will be displayed in the size it was designed for.

To print all your fonts:

Select about a 10pt font size (to save paper)

Select Font, Print.

You may cancel at any time and unlike many programs, you can continue to work while it is printing. The scroll bar will show the progress of the printing. It may take several minutes to print all your fonts, especially if you have many True Type (tm) fonts. True Type (tm) fonts must be created each time you select one and this can take some time.

I would appreciate any feedback you have.

Mark Pucyk

Mark.Pucyk @ CANREM.UUCP

Tm - Trademarks of Microsoft Corp.